# **User Manual for how to Use the Forgot Password**

#### **Enter the Username**

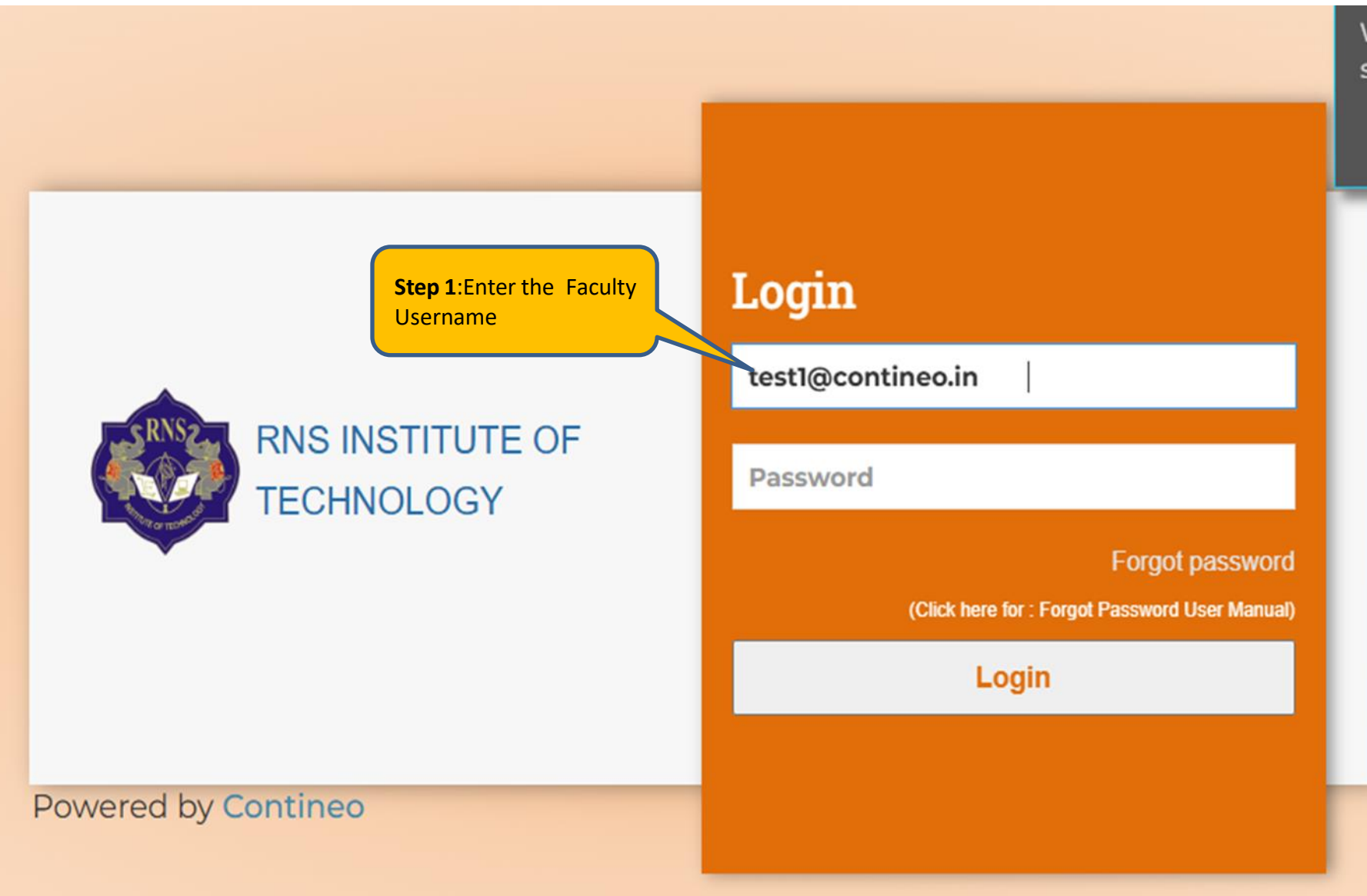

We ser

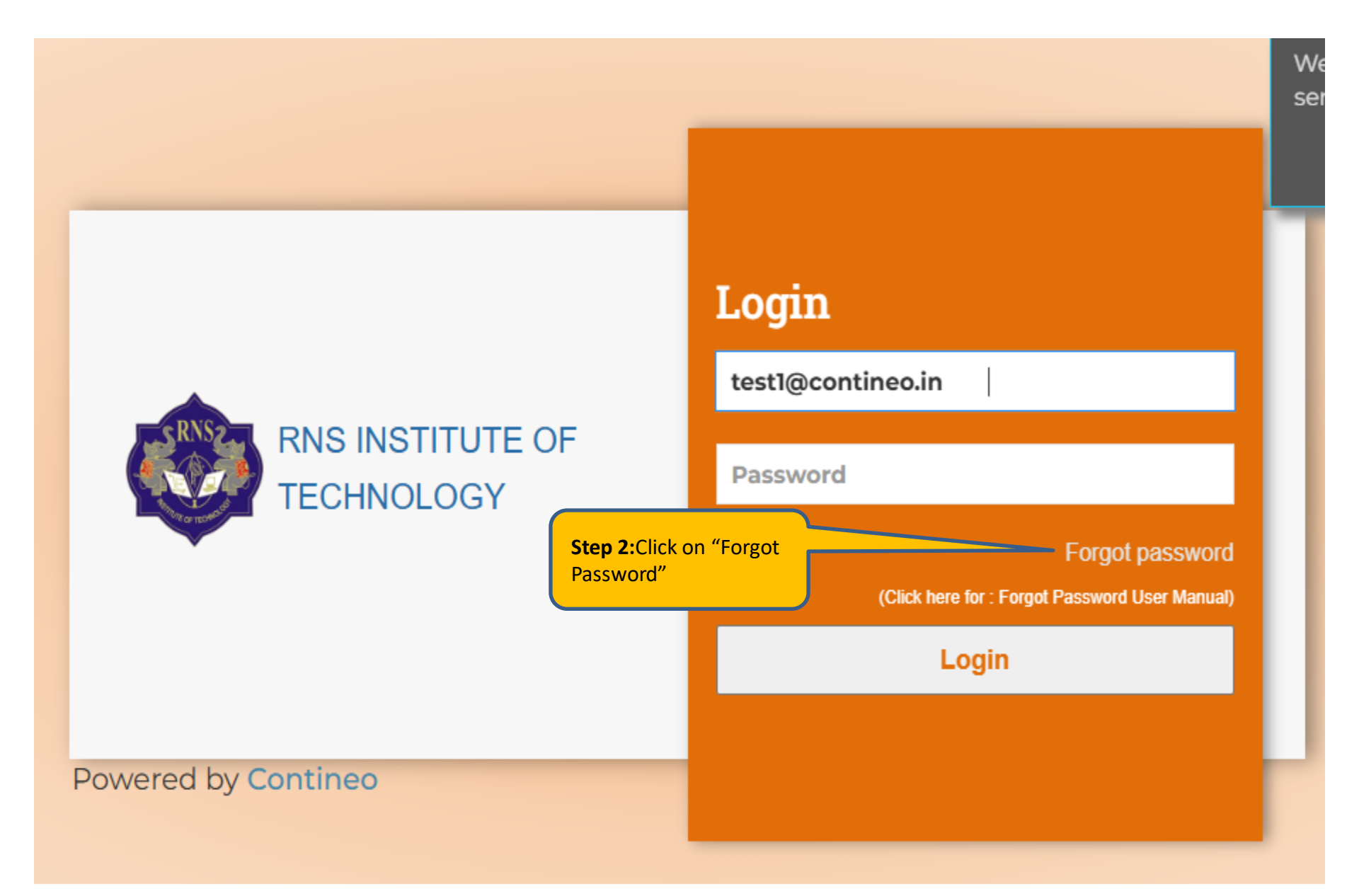

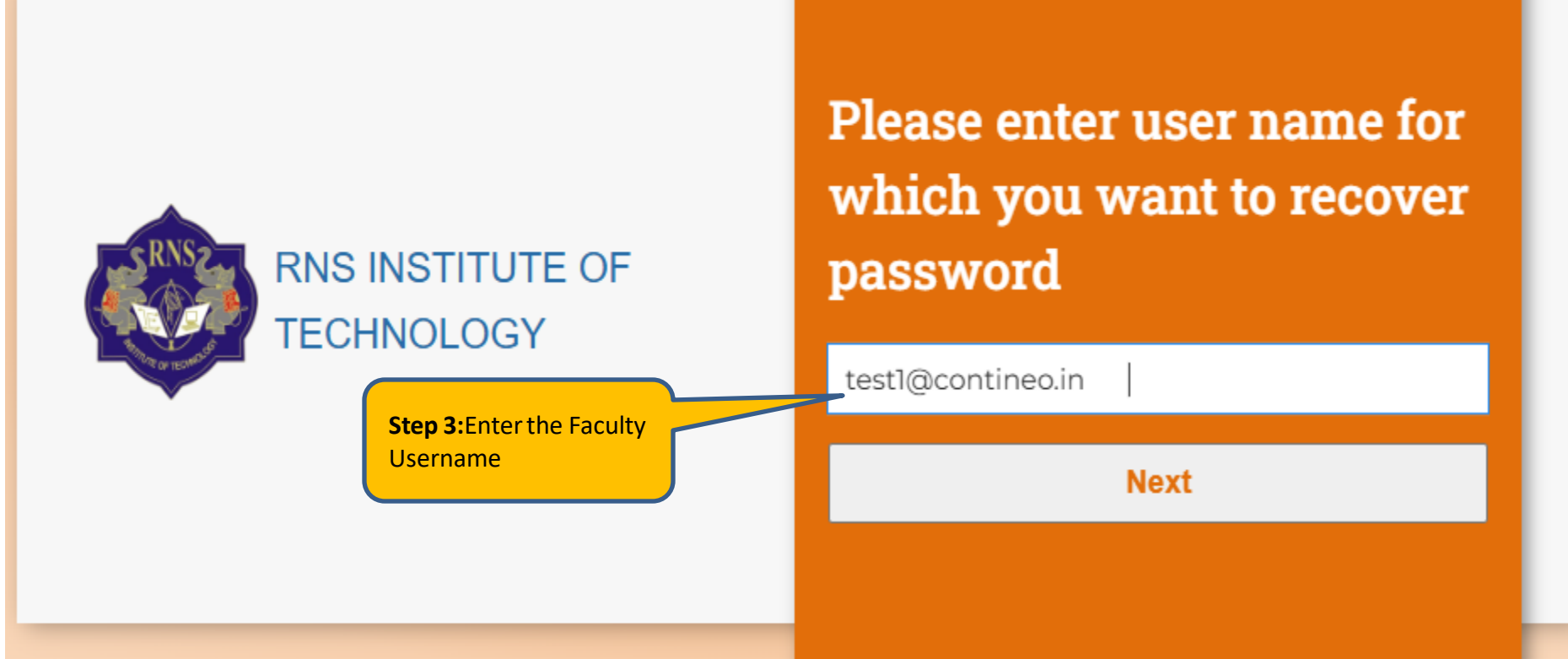

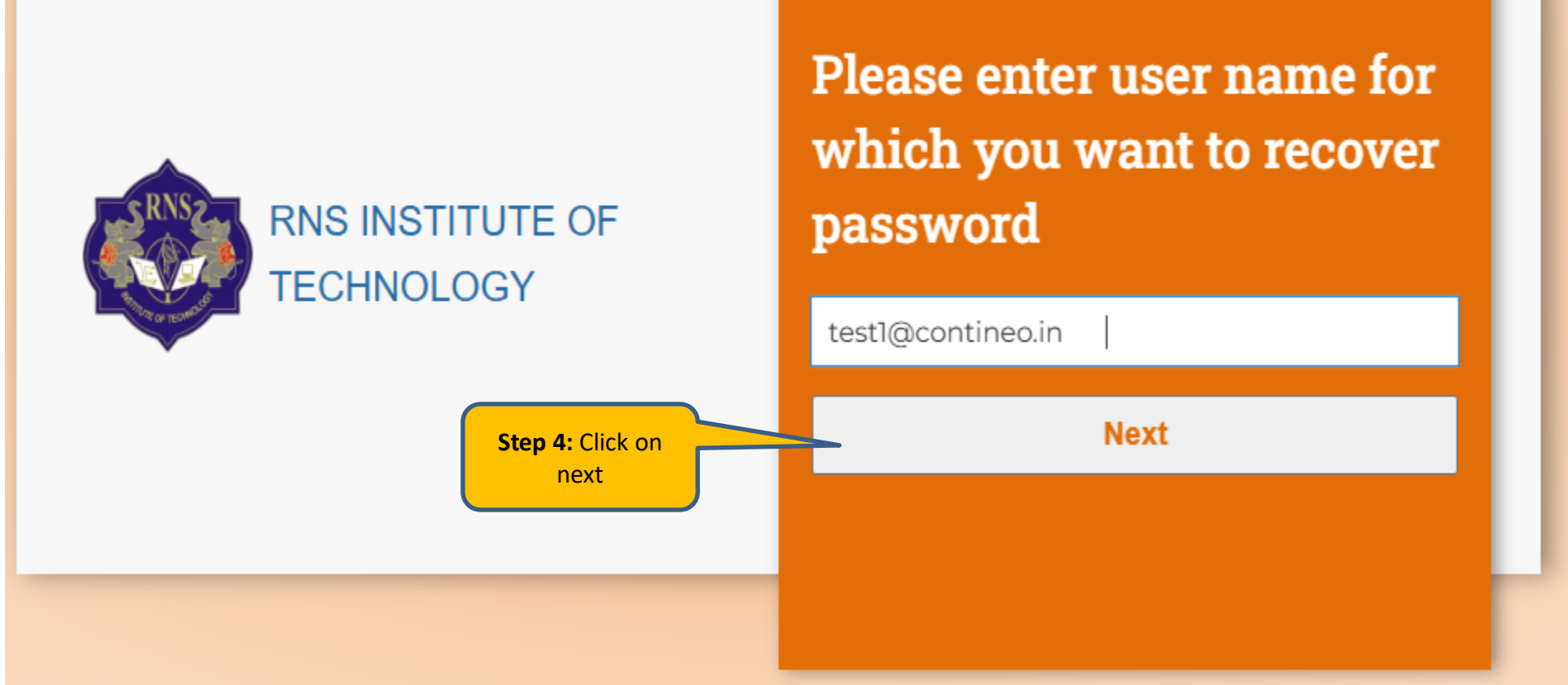

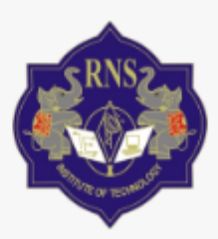

## RNS INSTITUTE OF TECHNOLOGY

**Step 5**:Enter the Faculty mobile Number last 4 digits (in System Updated Mobile Number)

# Mobile number verification

Enter last four digit of your mobile number

831053 XXXX

NEXT

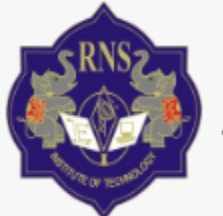

# RNS INSTITUTE OF TECHNOLOGY

# Mobile number verification

Enter last four digit of your mobile number

831053 0315

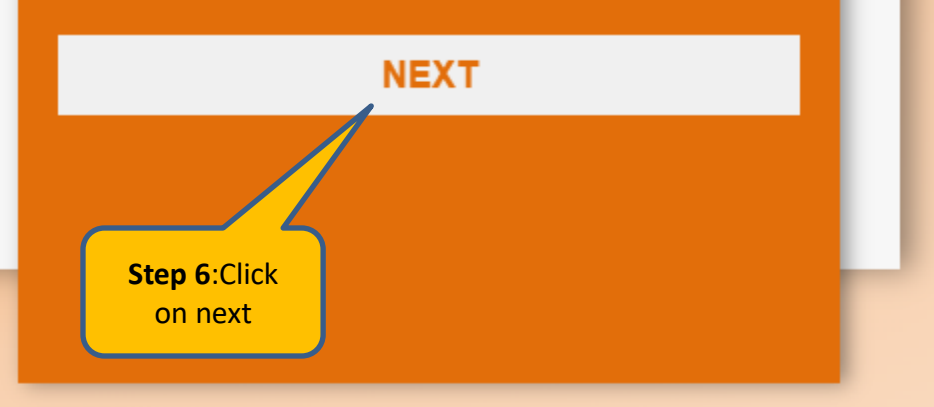

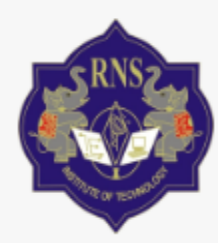

## RNS INSTITUTE OF TECHNOLOGY

**Step 7:**The faculty will Get the OTP Number

### OTP sent to 8310530315 and test1@contineo.in

Please enter 6 digit OTP :

XXXXXX

Wait for few minutes in case of slow network, You can resent OTP in 295 seconds.

NEXT

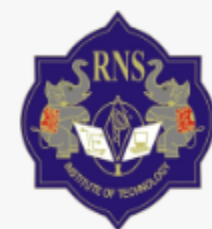

# RNS INSTITUTE OF TECHNOLOGY

**Step 8**: Enter the OTP Number

### OTP sent to 8310530315 and test1@contineo.in

### Please enter 6 digit OTP :

507883

Wait for few minutes in case of slow network, You can resent OTP in 192 seconds.

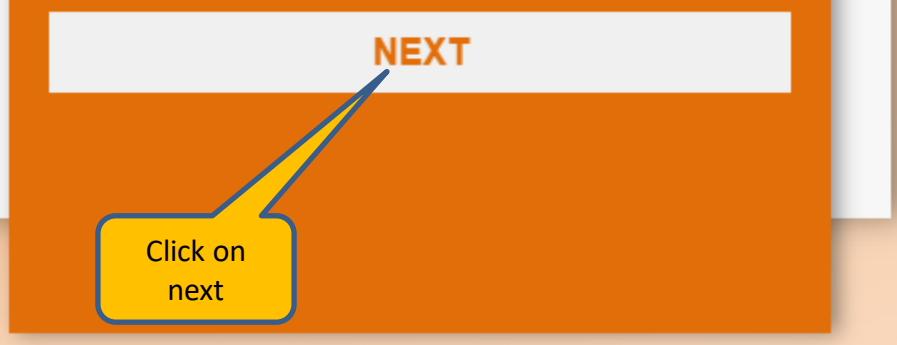

#### **Faculty Username**

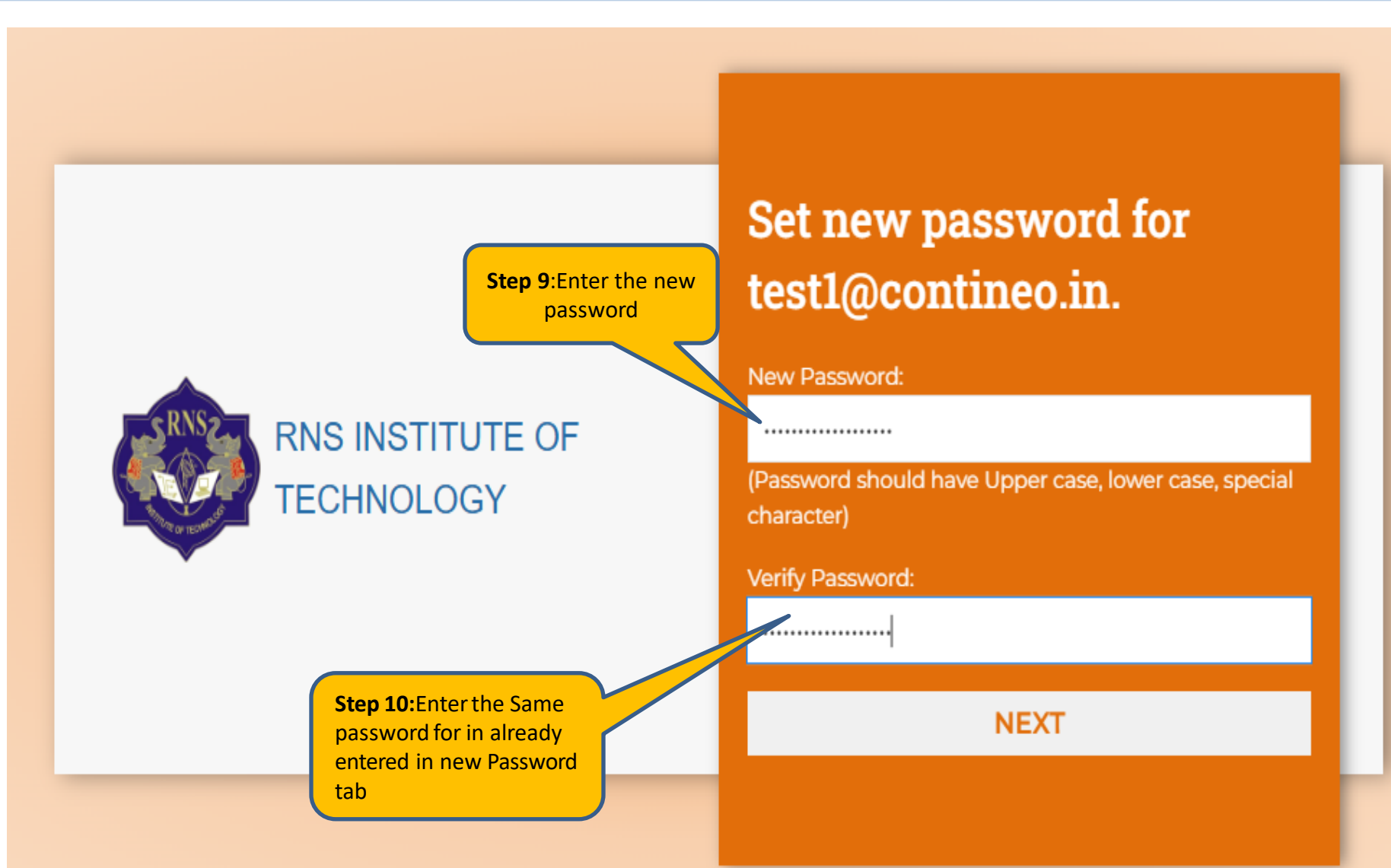

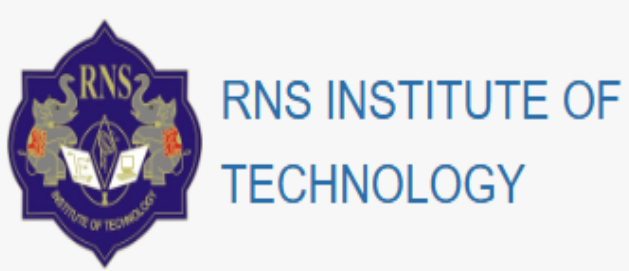

# Set new password for test1@contineo.in.

#### New Password:

•••••

(Password should have Upper case, lower case, special character)

Verify Password:

.....

NEXT

**Step 11:**After entered the new Password Click on Next tab

#### **Faculty Username**

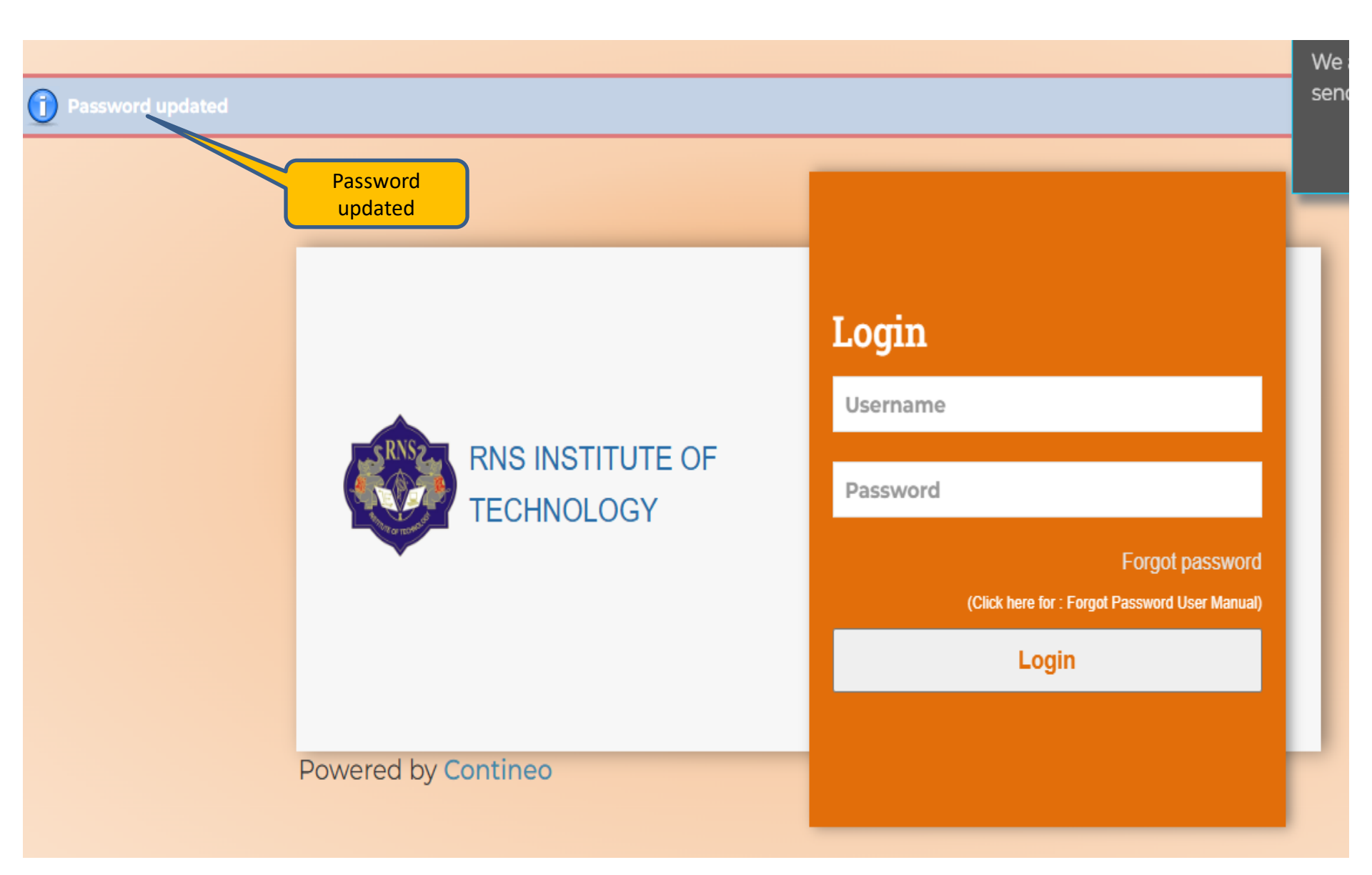

#### **Faculty Username**

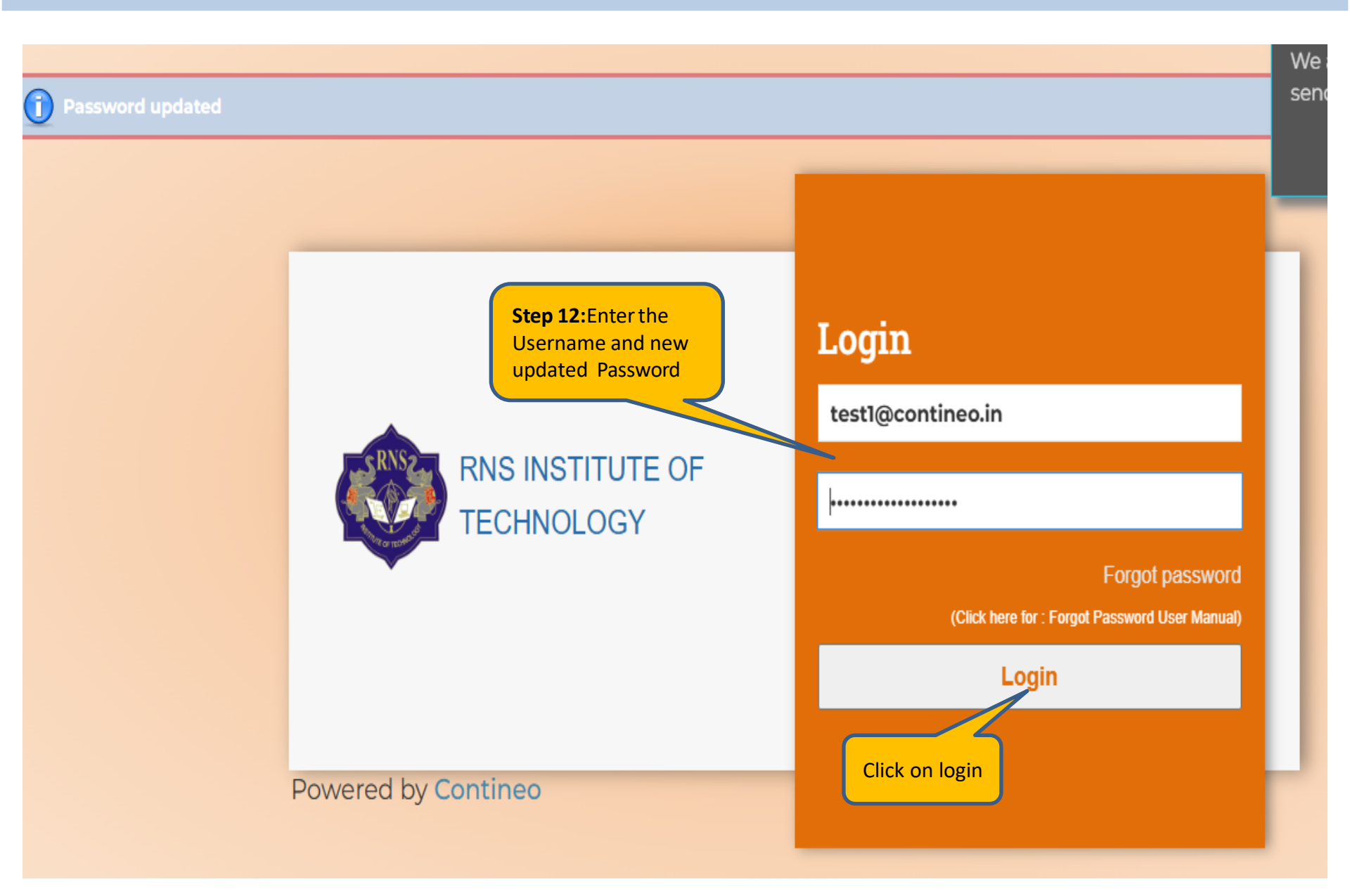

#### **Faculty Dashboard**

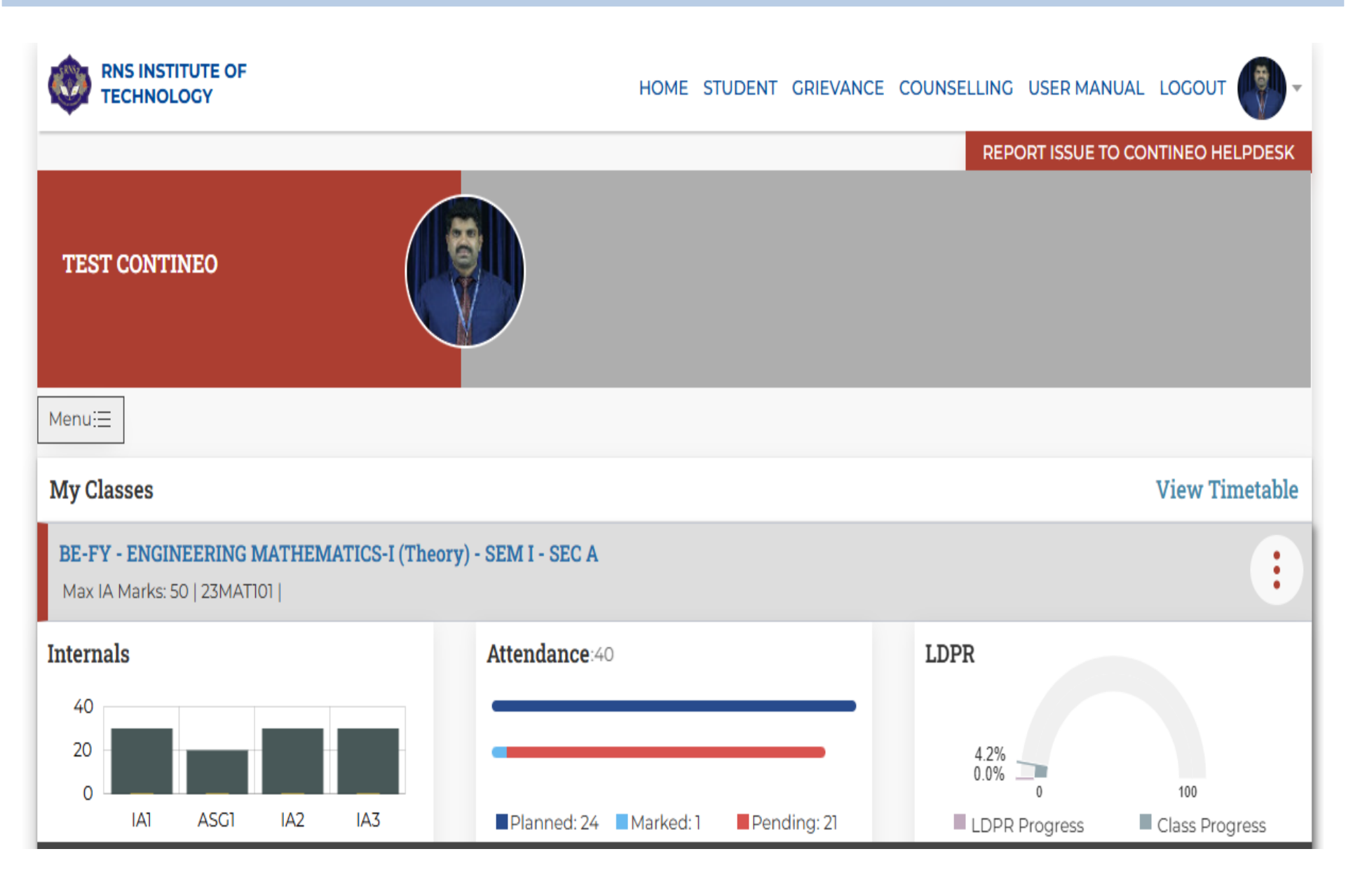

# **THANK YOU**

Any issues and quires please send E-Mail to <u>rnsit@contineo.in</u>